文档版本: V1.0

# 雷电防护装置检测资质年度报告企 业用户使用手册

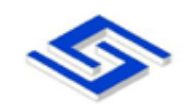

中科软科技股份有限公司

2019年3月

# 关于本文档

| 文档名称 | ĸ  | 雷电防 | 方护装置检测资 | 质年度报告企业用 | 户使用手册 |     |
|------|----|-----|---------|----------|-------|-----|
| 主题   | Į. | 行政审 | 『批、用户使用 | 手册       |       |     |
| 说明   |    |     |         |          |       |     |
| 适用对象 | į  | 外网企 | 全业用户    |          |       |     |
|      |    | -   |         | 修订历史     |       |     |
| 版本   | hm | 章 节 | 类型      | 日期       | 作者    | 说 明 |
|      |    |     |         |          |       |     |
|      |    |     |         |          |       |     |
|      |    |     |         |          |       |     |
|      |    |     |         |          |       |     |
|      |    |     |         |          |       |     |

#### 说明: 类型一创建(C)、修改(U)、删除(D)、增加(A);

|    | Þ  | 平审记录 |     |
|----|----|------|-----|
| 角色 | 签名 | 日期   | 说 明 |
|    |    |      |     |
|    |    |      |     |
|    |    |      |     |
|    |    |      |     |
|    |    |      |     |

| 关于本  | 文档              | 1           | L  |
|------|-----------------|-------------|----|
| 1. ź | <b><b></b> </b> | 报告          | 3  |
| 1.1  | 办理              | 2条件         | ;  |
| 1.2  | 操作              | ≅流程3        | \$ |
| 1.2. | .1              | 登录系统        | ;  |
| 1.2. | .2              | 年度报告办理      | ŀ  |
| 1.2. | .3              | 基本信息填写      | ŀ  |
| 1.2. | .4              | 本部专业技术人员简表5 | 5  |
| 1.2. | .5              | 本部设备情况简表    | 5  |
| 1.2. | .6              | 本部检测项目统计表   | 5  |
| 1.2. | .7              | 填写分支机构情况7   | 7  |
| 1.2. | .8              | 提交申请10      | )  |
| 1.2. | .9              | 审核通过11      | L  |

# 1. 年度报告

年度报告审批流程是指企业用户具有雷电防护装置检测资质证书,企业用户通过中国 气象局行政审批平台进行办理。

#### 1.1 办理条件

- 1. 办理年度报告的企业需具有雷电防护装置检测资质证书
- 2. 申请年度报告期限为每年的4月1日至6月31日,期间可以进行年度报告事项的申请, 超出期限将不能进行申请。
- 3. 年度报告一年之内只可以办理一次,办理成功后不可再次申请。

#### 1.2 操作流程

#### 1.2.1 登录系统

| 许可事项     | 承办单位   |              | 载专区  |         |      |      |      |              |
|----------|--------|--------------|------|---------|------|------|------|--------------|
|          | 事项类别   | 行政许可事项名称     | 办事指南 | 表格下载    | 网上申请 | 结果查询 | 常见问题 | 公告通知 更多 >    |
|          | 2++    | 气象台站迁建审批     | Ø    |         |      | Q    | ?    | ■ 气象专用技术装备使用 |
|          | 口如我伊央  | 新建、扩建、改建建设工程 | A    |         |      | Q    | ?    | ■ 气象局行政审批事项公 |
| 网上咨询 ( 🥑 | 装备及设施类 | 气象专用技术装备(含人工 | m    |         |      | Q    | ?    | ■ 气象专用技术装备使用 |
| 电话咨询     |        | 防雷装置设计审核和竣工验 | m    |         |      | Q    | ?    | 公示信息 更多 >    |
|          | 防灾减灾类  | 防雷工程专业设计、施工单 | m    | $\odot$ |      | Q    | ?    | ■ 北京中科软      |
| 1        |        | 防雷装置检测单位资质认定 | 龠    | æ       |      | Q    | ?    | ■ 新疆科技       |
| a Fikir  | 涉外及资料类 | 外国组织和个人在华从事气 | m    |         |      | Q    | ?    | ■ JL示中的私     |
|          |        | 升放无人驾驶自由气球、系 | m    |         |      | Q    | ?    |              |
| 监督电话 👩   | 施放气球类  | 升放无人驾驶自由气球或者 | m    |         |      | Q    | ?    | 场景服务         |

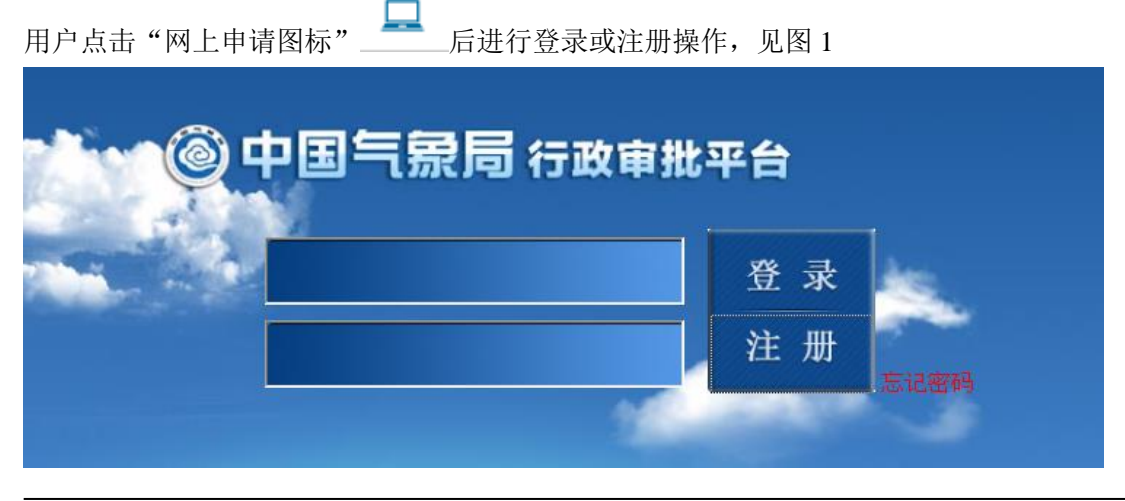

# 1.2.2 年度报告办理

用户符合办理条件后点击【年度报告】进行申请。见图 2。

| 中国气象局行政审批平台                        |                                                                                                    | 您好, ≥ 修改密码   修改手机号 ◎ 退出 |
|------------------------------------|----------------------------------------------------------------------------------------------------|-------------------------|
| ✿ 系统主页                             | ■ 通知消息                                                                                                    |                         |
| 许可查询 理多> 信息参改 信息参改 董 基本信息维护 ☆ 密码修改 | <ul> <li>▶ 防雷装置检测单位资质认定</li> <li>● 新办 ■ 升级 ■ 延续 ■ 注销 ■ 补证 ■ 分立 ■ 合并 ■ 证书更利</li> <li>■ 跨省迁入 ■ 跨省迁出 ■ 资料补充 ■ 查询办理状态</li> <li>▶ 监督管理</li> <li>■ 年度报告</li> </ul> | 5 🔳 单位信息变更              |
| 联系方式<br>电话:<br>虚机:<br>邮箱:          | 1.新办:此前无訪靈资质证书的企业,申请新办场程。<br>2.资料补充:结下根据11号令重新核定取得防雷资质证书的企业,申请资料补充选程。<br>3.核定审批:核定审批编程已经于2017年9月30日24时关闭了申请入口。                                               |                         |
| -88*                               | 地址:北平市海道区中地村南大街46号<br>邮稿:100081<br>象局行政由影影务电话:0166840956 国客机话:010-68409312<br>第ICP路0504897号-1                                                                |                         |

图 2 年度报告申请入口

#### 1.2.3 基本信息填写

进入页面后将会由基本信息维护中填写的数据带入企业的基本信息,企业用户需要对年检报 告所需其他信息进行填写。见图 3。

1. 主要从业人员变化情况

填写报告年度从业人员的变化情况

- 检测专用设备变化情况 填写报告年度检测专用设备变化情况
- 3. 分支机构设立情况

当前申请单位存在分支机构的填写分支机构设立情况。

详细字段代表含义请咨询所属气象主管机构

| 🙄 中国气象       | 局 行政审批平      | 台                        |                                      |                                     |                   |              |            |          |
|--------------|--------------|--------------------------|--------------------------------------|-------------------------------------|-------------------|--------------|------------|----------|
| 🚹 雷电防护装置检测资  | 质年度报告        |                          |                                      |                                     |                   |              |            |          |
| 基本信息 本部专业技   | 术人员简表 本部设备的  | \$P\$简表 本部检测项目统计表        |                                      |                                     |                   |              |            |          |
| 单位名称         | 天庭           |                          |                                      | 法定代表人                               | •                 | 验三           |            |          |
| 统一社会信用代码•    | 123123123123 |                          |                                      | 资质等级                                |                   | 乙級           |            |          |
| 资质证总编号*      | 10124        |                          |                                      | 资质证编号                               | •                 | 123123123    |            |          |
| <b>联系电活*</b> | 010-12345678 |                          |                                      | 电子邮箱*                               |                   | 11222@qq.com |            |          |
| 通信地址         | 123          |                          |                                      | 邮政编码*                               |                   | 111111       |            |          |
|              |              |                          | 主要从业人                                | 员变化情况                               |                   |              |            |          |
| 高级专业人员       | 报告年度人数*      |                          |                                      | 中级专业人                               | 苋                 | 报告年度人数*      |            |          |
|              | 前一年度人数*      |                          |                                      |                                     |                   | 前一年度人数*      |            |          |
|              |              |                          | 检测专用设                                | 备变化情况                               |                   |              |            |          |
| 增加总数*        |              |                          |                                      | 减少总数                                |                   |              |            |          |
| 定期检测项目总数。    |              |                          |                                      | 新改扩检测项目                             | 总数 <mark>*</mark> |              |            |          |
| 年度12到工作的任*   | 制运关府家园宁置品剧)  | 法规。技术规范和上年 <i>曲开服</i> 检测 | 100月前前, 受奖起                          | , 他彩琴情知() 政府                        | 在问题,              | 改进指编等)       |            |          |
|              | 法定代表人*       | 张三                       |                                      | 日期*                                 |                   |              | 2018-06-13 |          |
| 分支机构设立情况     |              |                          |                                      |                                     |                   |              |            | ista mai |
| 序号 分         | 3支机构名称       | 负责人姓名                    | の公                                   | 地址                                  |                   | 联系电话         | 相关材料       | 操作       |
|              | -            | 10                       | (新存) 提<br>(1): 北京市海道(2)中2            | 交 <b>关闭</b><br>(対応大新46号             |                   |              |            |          |
|              |              | 中国气象局行政审批服务电话:010        | 邮稿:100<br>68409366 监管电话<br>別CP器05004 | 181<br>: 010-68409598 技术3<br>197号-1 | 539415: (         | 010-68409312 |            |          |

图 3 基本信息页面

# 1.2.4 本部专业技术人员简表

填写报告年度专业技术人员信息。见图 4。

| Ö #   | • <b>国气象局</b> 行政 | 如审批平台         |               |                                                                      |                                                                 |                      |                                |                 |            |
|-------|------------------|---------------|---------------|----------------------------------------------------------------------|-----------------------------------------------------------------|----------------------|--------------------------------|-----------------|------------|
| 📑 au  | 防护装置检测资质年度报告     |               |               |                                                                      |                                                                 |                      |                                |                 |            |
| 基本信息  | 本部专业技术人员简表       | 本部设备情况简表      | 本部检测项目统计表     | E                                                                    |                                                                 |                      |                                |                 |            |
| 本部专业技 | 2不人员简表           |               |               |                                                                      |                                                                 |                      |                                |                 |            |
|       |                  |               |               |                                                                      |                                                                 |                      |                                |                 | 3830 milek |
| 序列    | , 姓名             | 有效证件名称及号<br>药 | 影称            | 职称专业                                                                 | 工作岗位                                                            | 从事雷电防护装置<br>检测工作时间   | 雷电防护装置检测<br>技术人员职业能力<br>评价证书编号 | 在本单位购买社保<br>的时段 | 操作         |
| 1     |                  |               |               |                                                                      |                                                                 |                      |                                |                 |            |
|       | <b>3</b>         | 085           | 動與行動等動態時有話:01 | (現存) 担<br>地域: 北京市内道道名(中)<br>前線 100<br>10-68405066 室町電話<br>対けてP線05004 | <b>技 关闭</b><br>X村加大約46号<br>031<br>1: 010-05405050 技术法<br>057号-1 | 194025: 010-60409312 |                                |                 |            |

图 4 本部专业技术人员简表

# 1.2.5 本部设备情况简表

填写报告年度设备情况信息。见图 5。

| 🔘 中国气      | <b>象局</b> 行政审排 | t平台       |                          |                                                     |                     |        |        |            |
|------------|----------------|-----------|--------------------------|-----------------------------------------------------|---------------------|--------|--------|------------|
| 💼 雷电防护装置校: | 则资质年度报告        |           |                          |                                                     |                     |        |        |            |
| 基本信息 本部专业  | 战术人员简表 本部      | 设备情况简表 本部 | 脸测项目统计表                  |                                                     |                     |        |        |            |
| 本部检测专用设备情  | 況简表            |           |                          |                                                     |                     |        |        |            |
|            |                |           |                          |                                                     |                     |        |        | 15.00 HB\$ |
| 序号         | 专用设备名称         | 型号        | 数量                       | 增加/减少                                               | 增加/减少数量             | 检定校准情况 | 主要性能描述 | 提作         |
| 1          |                |           |                          |                                                     |                     |        |        |            |
|            |                |           |                          |                                                     |                     |        |        |            |
|            |                |           |                          | 保存 提交 关闭                                            |                     |        |        |            |
|            | -              |           | 地址:北3                    | 东市海淀区中共村南大街463                                      | <u>8</u><br>7       |        |        |            |
|            |                | 中国气象局行    | 教術動観察術店: 010-684093<br>3 | 部項:100081<br>966 富重电话:010-684090<br>約CP餐05004897号-1 | 998 脸水放烧帆器: 010-68- | 109312 |        |            |

图 5 本部设备情况简表

## 1.2.6 本部检测项目统计表

填写报告年度项目统计信息。见图 6。

| 息 本部专业技  | 大人员简表 本 | 部设备情况简表本部                                                                            | 检测项目统计                                                                                                    | 表                                                                                                    |                                                                                                    |                                                                                                    |                                                                                                    |                                                                                                    | _                                                                                                    |
|----------|---------|--------------------------------------------------------------------------------------|----------------------------------------------------------------------------------------------------|----------------------------------------------------------------------------------------------------|----------------------------------------------------------------------------------------------------|----------------------------------------------------------------------------------------------------|----------------------------------------------------------------------------------------------------|----------------------------------------------------------------------------------------------------|----------------------------------------------------------------------------------------------------|
| 测项目统计表 ( | 与击下载横板) |                                                                                      | 1200 70 10001                                                                                                    |                                                                                                    |                                                                                                    |                                                                                                    |                                                                                                    |                                                                                                    |                                                                                                    |
|          |         |                                                                                      |                                                                                                    |                                                                                                    |                                                                                                    |                                                                                                    | 寻入 excel 添加                                                                                                    | · 快测项目 - 删除#                                                                                                    | 金融城市                                                                                                    |
|          |         |                                                                                      |                                                                                                    |                                                                                                    |                                                                                                    | -                                                                                                    |                                                                                                    | Malion Malion                                                                                                    |                                                                                                    |
| 检测报告编号   | 项目名称    | 项目所在地                                                                                | 防雷关别                                                                                                    | 建(构)<br>筑物数量                                                                                                    | 检测类型(定期<br>检测/新扩改检<br>测)                                                                                                    | 合同编号                                                                                                    | 完成时间                                                                                                    | 技术负责人                                                                                                    | 操作                                                                                                    |
| 1        | 1       | 1                                                                                    | 1                                                                                                    | 1                                                                                                    | 1                                                                                                    | 1                                                                                                    | 1                                                                                                    | 1                                                                                                    |                                                                                                    |
|          | 1       | <ul> <li>本部专业技术人员高表 本<br/>測项目统计表 (点击下载模板)</li> <li>检測报告编号 项目名称</li> <li>1</li> </ul> | ●         本部专业技术人员确表         本部设备情况确表         本部           週项目统计表         (点击下载模板)             检测报告编号         项目名称         项目所在地           1         1         1         1 | <ul> <li>▲部专业技术人员蔬菜 本部设备情况蔬菜 本部设测项目统计<br/>测项目统计表 (点击下载模板)</li> <li>检测报告编号 项目名称 项目所在地 防雷类别</li> <li>1</li> <li>1</li> </ul> | 本部委业技术人员蔬菜         本部设备情况蔬菜         本部检测项目统计表           澳项目统计表         (点击下载模板)            检测报告编号         项目名称         项目所在地         防雷类别         建(物)<br>筑物数量           1         1         1         1         1 | 本部专业技术人员蔬菜         本部设备情况蔬菜         本部设测项目统计表           測项目统计表         (点击下载模板)             检测报告编号         项目名称         项目所在地         防雷类别         建 (约) 完美的学校会 (定明 究所) 定位 别)           1         1         1         1         1 | 本部专业技术人员确表         本部设备情况确表         本部设测项目统计表           澳项目统计表         (点击下载模板) <th<< th=""><th>本部专业技术人员箴素         本部设备情况简表         本部设测可目统计表           测项目统计表<br/>(点击下载操板)         本部设测可目统计表         第         第         第         第         第         第         第         第         第         第         第         第         第         第         第         第         1         1         1         1         1         1         1         1         1         1         1         1         1         1         1         1         1         1         1         1         1         1         1         1         1         1         1         1         1         1         1         1         1         1         1         1         1         1         1         1         1         1         1         1         1         1         1         1         1         1         1         1         1         1         1         1         1         1         1         1         1         1         1         1         1         1         1         1         1         1         1         1         1         1         1         1         1         1         1         1         1         1         <th1< th=""><th>主都等型达术人员商業         本部设备情况商素         本部设测页目统计表           調项目统计表         (点击下载模板)         学校/全域         学校/全域         第2000         第2000         #20000         #20000         #20000&lt;</th></th1<></th></th<<> | 本部专业技术人员箴素         本部设备情况简表         本部设测可目统计表           测项目统计表<br>(点击下载操板)         本部设测可目统计表         第         第         第         第         第         第         第         第         第         第         第         第         第         第         第         第         1         1         1         1         1         1         1         1         1         1         1         1         1         1         1         1         1         1         1         1         1         1         1         1         1         1         1         1         1         1         1         1         1         1         1         1         1         1         1         1         1         1         1         1         1         1         1         1         1         1         1         1         1         1         1         1         1         1         1         1         1         1         1         1         1         1         1         1         1         1         1         1         1         1         1         1         1         1         1         1         1         1 <th1< th=""><th>主都等型达术人员商業         本部设备情况商素         本部设测页目统计表           調项目统计表         (点击下载模板)         学校/全域         学校/全域         第2000         第2000         #20000         #20000         #20000&lt;</th></th1<> | 主都等型达术人员商業         本部设备情况商素         本部设测页目统计表           調项目统计表         (点击下载模板)         学校/全域         学校/全域         第2000         第2000         #20000         #20000         #20000< |

#### 图 6本部检测项目统计表

可点击"点击下载模板"按钮下载模板,填写好内容后,点击"导入 excel"将填写好内容的模板直接导入至本部检测项目统计表中。

#### 1.2.7 填写分支机构情况

填写分支机构设立情况。(如无分支机构不用填写。)见图7。

|                     | 业技术人员简表 本部            | &备情况简表 本部    | 检测项目统计表 |                     |                       |                                          |
|---------------------|-----------------------|--------------|---------|---------------------|-----------------------|------------------------------------------|
| 单位名称 <mark>*</mark> | 中科软系统测试1              |              |         | 法定代表人*              | 李                     |                                          |
| 统一社会信用代码*           | ć                     |              |         | 资质等级*               | 乙级                    |                                          |
| 资质证总编号*             | 2                     |              |         | 资质证编号*              | 20                    |                                          |
| 联系电话*               | 0                     |              |         | 电子邮箱*               | 123123123@qq.com      |                                          |
| 通信地址*               | 132                   |              |         | 邮政编码*               | 111111                |                                          |
|                     |                       |              | 主要从业人   | 员变化情况               |                       |                                          |
| 高级专业人员              | 报告年度人数*               | 23           |         | 中级专业人员              | 报告年度人数 <mark>*</mark> | 23                                       |
|                     | 前一年度人数 <mark>*</mark> | 23           |         |                     | 前一年度人数 <mark>*</mark> | 23                                       |
|                     |                       |              | 检测专用设   | 备变化情况               |                       |                                          |
| 増加总数 <mark>*</mark> | 23                    |              |         | 减少总数 <mark>*</mark> | 23                    |                                          |
| 定期检测项目总数*           | 23                    |              |         | 新改扩检测项目总数*          | 23                    |                                          |
|                     |                       |              |         |                     |                       |                                          |
|                     |                       |              |         |                     |                       |                                          |
|                     | 法正代表人                 | 1617         |         | 日期                  | 2                     | 019-03-21                                |
| 分支机构设立情况            | 法正代表人                 | ġ            |         | 日期                  | 2                     | 019-03-21<br>添加分支机构 删除分支机                |
| 分支机构设立情况<br>序号      | 法定代表人*                | · 芬<br>负责人姓名 |         | 日期。                 | 2<br>联系电话             | 019-03-21<br>活加分支机构 翻除分支机<br>分支机构相关材料 操作 |

图 7 分支机构设立情况

点击"添加分支机构"按钮,可以增加分支机构。操作下勾选后点击"删除分支机构"可删除已添加的分支机构。

点击"分支机构相关材料"可进行该分支机构相关材料(分支机构专业技术人员简表、分支 机构设备情况简表、分支机构检测项目统计表。)的填写。

#### 1.2.7.1 分支机构专业技术人员简表

填写年度报告分支机构专业技术人员简表。见图 8。

|          | HIT        |               |              |                |                |                        |                                    |             |        |
|----------|------------|---------------|--------------|----------------|----------------|------------------------|------------------------------------|-------------|--------|
| 返回 分支板   | 1.构专业技术人员简 | 読表 分支机构设备     | 精况简表 分       | 分支机构检测项目参      | 統计表            |                        |                                    |             |        |
|          |            |               |              | 分支机构: 注        | 则试机构名称         |                        |                                    |             |        |
| 本部专业技术   | 人员简表       |               |              |                |                |                        |                                    |             |        |
|          |            |               |              |                |                |                        |                                    |             | 添加     |
| ÷.P.     | 14 M       |               | 00144        | 10 sta == .11. | T Haraba bits  | 11 Million Robbs       | 25.cb 24-bb 27-99                  |             | 47 //  |
| 19<br>19 | 建省         | 有效证件名称<br>及号码 | <b></b> 現代和小 | 职称专业           | 上11月月11        | 从事面电防护<br>装置检测工作<br>时间 | 當电防护装置<br>检测技术人员<br>职业能力评价<br>证书编号 | 在平甲位购头社保的时段 | 19R11F |
| 1        | 测试         |               |              |                |                |                        |                                    |             |        |
|          |            |               |              |                |                |                        |                                    |             |        |
|          |            |               |              | 124            | <1 <del></del> |                        |                                    |             |        |

图 8 分支机构专业技术人员简表

### 1.2.7.2 分支机构设备情况简表

填写年度报告分支机构设备情况简表。见图 9。

| জান | 1 分支机构  | 专业技术人员简表 | 分支机构设备情况简   | 表 分支机构          | 检测项目统计表     |               |             |        |     |
|-----|---------|----------|-------------|-----------------|-------------|---------------|-------------|--------|-----|
|     |         |          |             |                 | 支机构・測试机构名   | 称             |             |        |     |
| 本部  | 部检测专用设备 | a情况简表    |             |                 |             |               |             |        |     |
|     |         |          |             |                 |             |               |             |        | 添加量 |
|     | 序号      | 专用设备名称   | 型号          | 数量              | 增加/减少       | 增加/减少数量       | 检定校准情况      | 主要性能描述 | 操作  |
|     | 1       | 测试       |             |                 |             |               |             |        |     |
|     |         |          |             |                 | 保存          |               |             |        |     |
|     |         |          |             | 地址:北京           | 市海淀区中关村南大街4 | 65            |             |        |     |
|     | ~       |          | 山国伝会局行政室状態的 | 天中注・010-69/0036 | 邮编:100081   | 0500 井子支持中活,0 | 10.69400312 |        |     |

图 9 分支机构设备情况简表

## 1.2.7.3 分支机构检测项目统计表

填写年度报告分级机构检测项目统计表。见图 10。

| <b>〇</b> 中国                                        | 国气象局   | 行政审批 | 平台    |      |              |                          |      |      |         |      |
|----------------------------------------------------|--------|------|-------|------|--------------|--------------------------|------|------|---------|------|
| 》 满城机构名称<br>返回 分支机构专业技术人员简表 分支机构设备情况简表 分支机构检测项目统计表 |        |      |       |      |              |                          |      |      |         |      |
| 为支机间:随机机构石桥                                        |        |      |       |      |              |                          |      |      |         |      |
|                                                    |        |      |       |      |              |                          |      |      | 导入excel | 添加删除 |
| 序号                                                 | 检测报告编号 | 项目名称 | 项目所在地 | 防雷类别 | 建(构)筑物<br>数量 | 检测类型(定<br>期检测/新扩<br>改检测) | 合同编号 | 完成时间 | 技术负责人   | 操作   |
| 1                                                  |        | 测试   |       |      |              |                          |      |      |         |      |

图 10 分支机构检测项目统计表

可点击"本部检测项目统计表"中的"点击下载模板"按钮下载模板,填写好内容后,点击 "导入 excel"将填写好内容的模板直接导入至分支机构检测项目统计表中。

### 1.2.8 提交申请

填写完信息后点击【提交】,系统提示信息(见图 11),点击确定后提交成功。企业用户可以 在平台办理页面左上角【许可查询】窗口查看申请流程的办理状态和信息。也可以在办理列 表点击【查询办理状态】点开查询申请流程的办理状态和信息。见图 12。

| 来自网页的消息                                |  |   |  |  |  |
|----------------------------------------|--|---|--|--|--|
| 清雷电防护装置资质单位认真填报有关信息,并对上报内容的真实性、完整性 负责。 |  | _ |  |  |  |
| 确定取消                                   |  |   |  |  |  |

图 11 提示信息

| 中国气象局行政审批            | 您好, lht ≥修改密码   修改手机号 ○ 退出                                                                                      |
|----------------------|----------------------------------------------------------------------------------------------------|
| ▲ 系统主页               | 计可查询 🔲 通知清息                                                                                                    |
| 详可查询<br>(年位报告)天章一报受理 | ▶ 防雷装置检测单位资质认定<br>■ 新办 ■ 升级 ■ 延续 ■ 注稿 ■ 补证 ■ 分立 ■ 合并 ■ 证书更名 ■ 单位信息变更<br>■ 時音迁入 ■ 時音迁出 ■ 資料补充 ■ 查询办理状态<br>▶ 监督管理 |
| 信息修改                 | ■ 年度报告                                                                                                    |
| <b>建立</b> 基本信息维护     |                                                                                                    |
| 🔅 密码修改               |                                                                                                    |
| 联系方式                 | 1.新力:此前无防雷资质证书的企业,申请新办流程。                                                                                       |
| 电话:                  | 2.资料补充:线下根据31号令重新核定取得防雷资质证书的企业,申请资料补充流程。                                                                        |
| 虚机:                  | 3.核定审批:核定审批流程已经于2017年9月30日24时关闭了申请入口。                                                                           |
| 郎箱:                  |                                                                                                    |

#### 图 12 许可查询

# 1.2.9 审核通过

年度报告审核通过后登陆系统可以看见审核通过提示。见图 13。

| 〇 中国气 <b>经</b> | 象局 行政审批平台                 | 能好, lh! ≥ 修改密码   修改手机号 ⊙ 退出                                                                                                    |
|----------------|---------------------------|----------------------------------------------------------------------------------------------------|
|                | ✿ 系统主页                    | 通知消息                                                                                                    |
|                | 许可查询 理多〉<br>(年检报告)天章一审核通过 | <ul> <li>防雷装置检测单位资质认定</li> <li>新办 ■ 升级 ■ 延续 ■ 往销 ■ 补证 ■ 分立 ■ 合并 ■ 证书更名 ■ 单位信息变更</li> <li>跨省迁入 ■ 跨省迁出 ■ 资料补充 ■ 查询办理状态</li> <li>监督管理</li> <li>集度相先</li> </ul> |
|                | 信息修改                      | ТОЛИН                                                                                                    |
|                | ☆ 密码修改                    |                                                                                                    |
|                | 联系方式                      | 1.新の:此前无防雷资质证书的企业,申请新办流程。                                                                                                    |
|                | 电话:                       | 2.资料补充:线下根据31号令重新核定取得防雷资质证书的企业,申请资料补充流程。                                                                                                    |
|                | 座机:<br>邮箱:                | 3.核定审批:核定审批流程已经于2017年9月30日24时关闭了申请入口。                                                                                                    |

图 13 查看审核状态